## <u>Fotokubus</u>

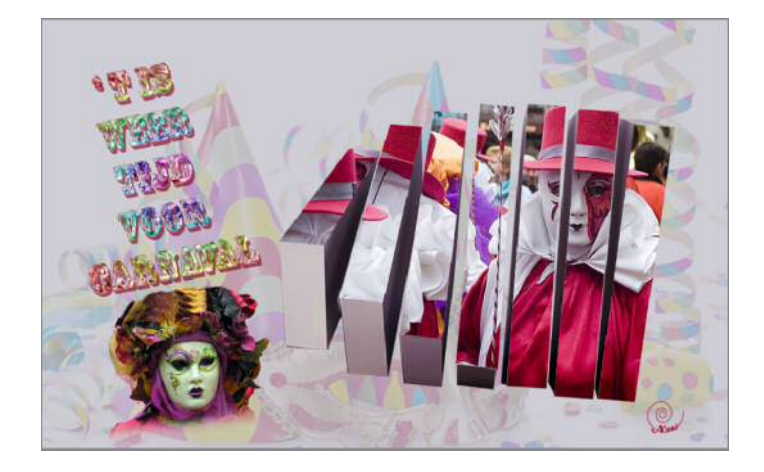

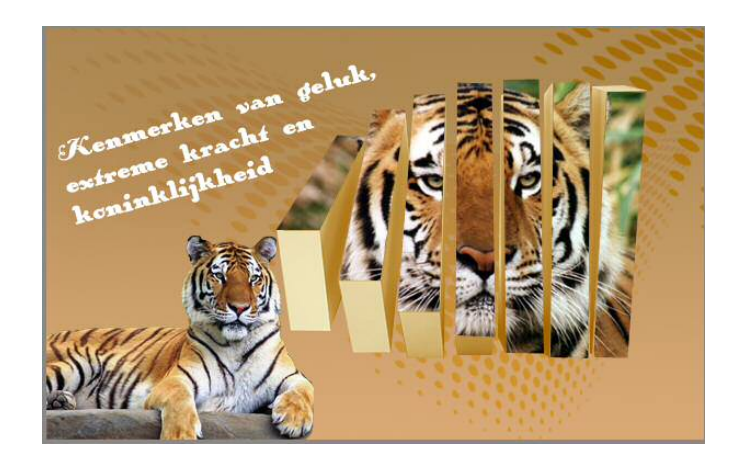

- 1. Open de foto **3d kubus.jpg**
- 2. Open een eigen foto.
- 3. Verplaats de foto naar de 3d kubus.
- 4. Zorg dat de foto mooi op de 3d kubus past.

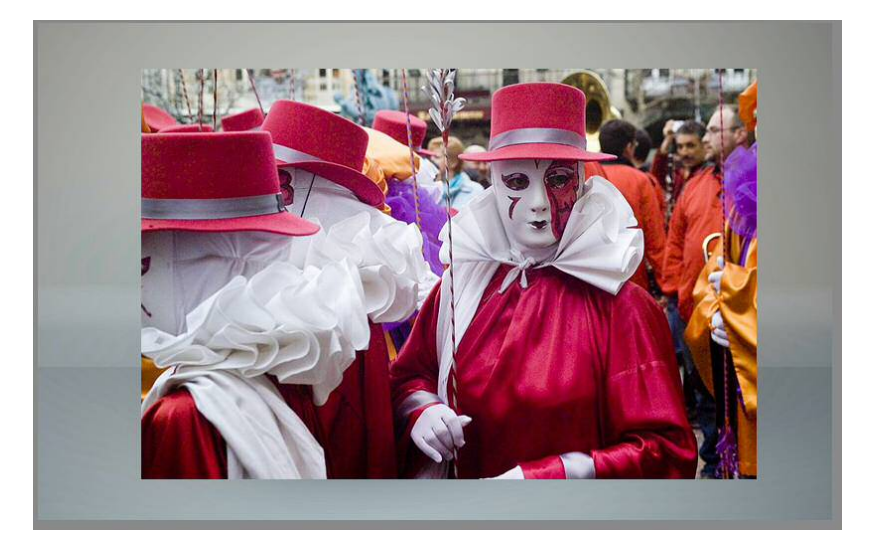

5. Dupliceer de foto zodat je hem 7 keer ziet staan in het lagenpallet

6. Maak de 7 fotolagen onzichtbaar.

7. Zoom voldoende in op de 3<sup>de</sup> kubus en selecteer met de veelhoeklasso volgende vorm (bovenkant van de eerste blok):

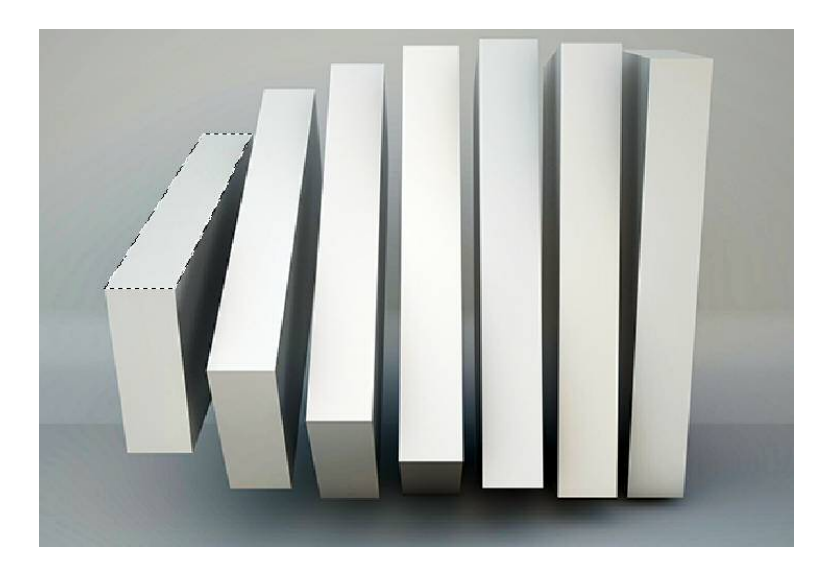

8. Maak de bovenste fotolaag zichtbaar en hang er een laagmasker aan.

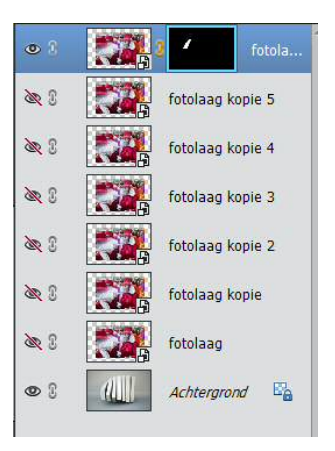

9. Selecteer nu de bovenkant van de tweede blok:

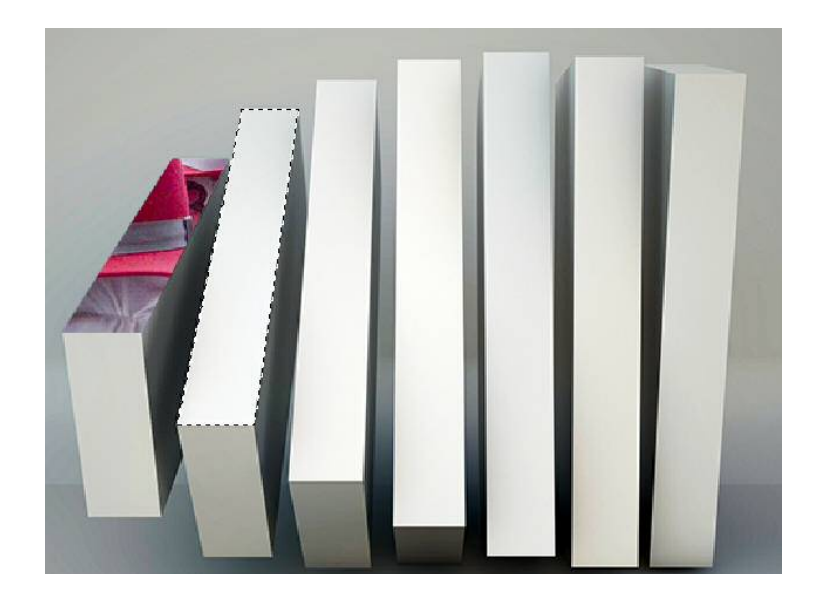

10.Maak de voorlaatste fotolaag zichtbaar en hang er een laagmasker aan.

11.Doe nu zo verder totdat je elke blok hebt.

12.Je lagenpallet zier er dan als volgt uit:

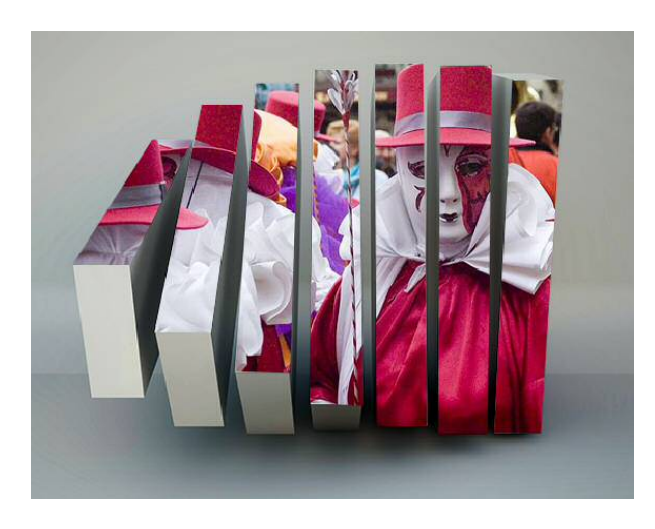

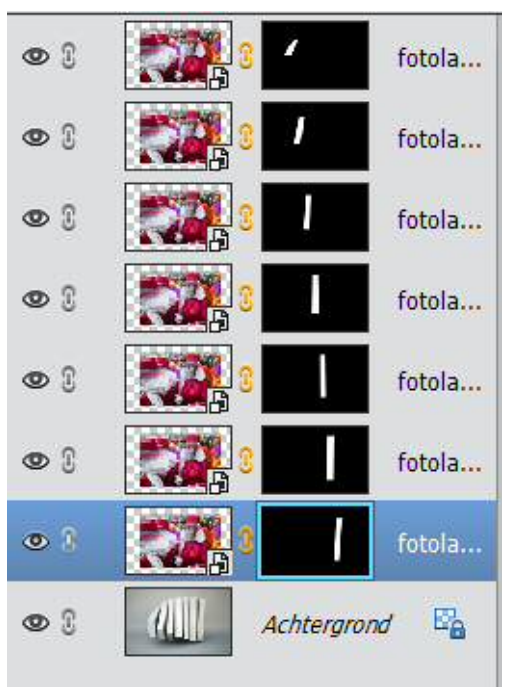

10.Iviaak een uupncaat van ue achtergronulaa14.Selecteer nu de blokken zonder bovenkan

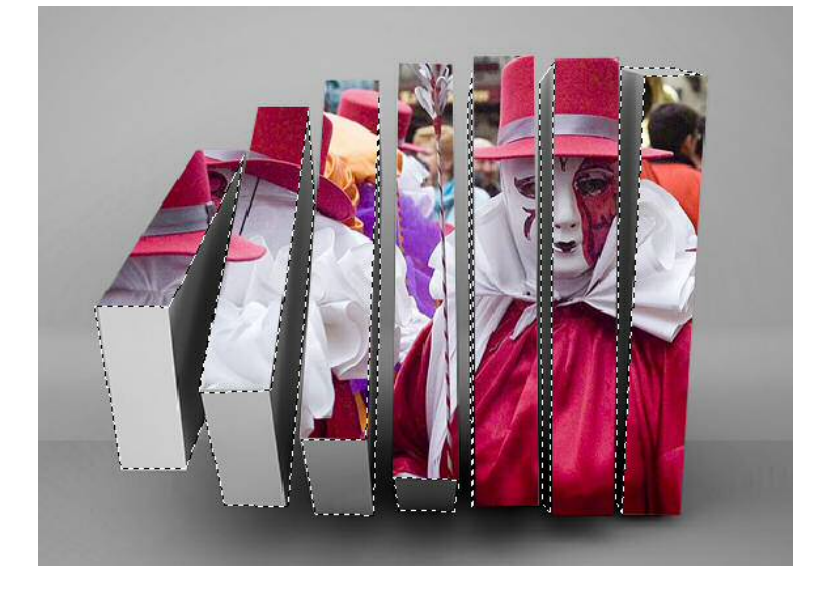

- 15.Hang een laagmasker aan het duplicaat van de achtergrond.
- 16.Plaats een opvullaag met volle kleur en groepeer (uitknipmasker) met de zwart-wit achtergrond.

17.Pas op deze opvullaag de overvloeimodus bedekken of fel licht toe.

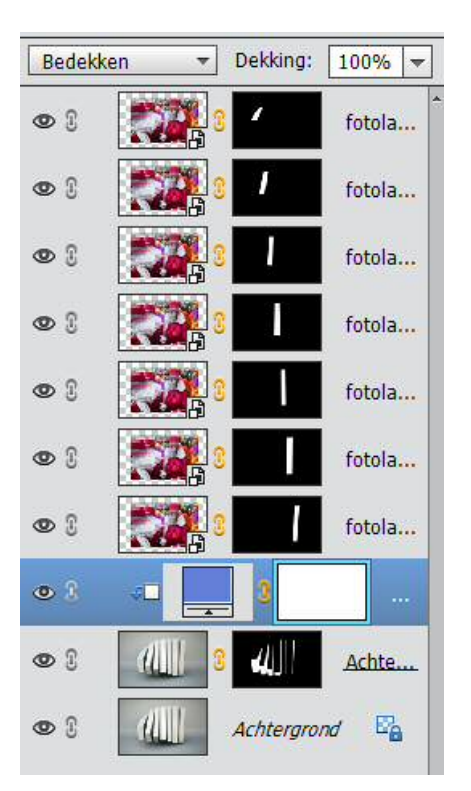

- 18.Verander de opvulkleur naar keuze. Het kan leuk zijn om een kleur uit de foto te gebruiken.
- 19.Maak de achtergrondlaag onzichtbaar en ga op zoek naar een eigen leuke achtergrondkleur of foto.
- 20.Plaats eventueel nog een tekstje bij.
- 21.Verklein naar max 800 pixels bij de langste zijde
- 22.Sla je werkje op zowel in psd als jpg

Veel plezier

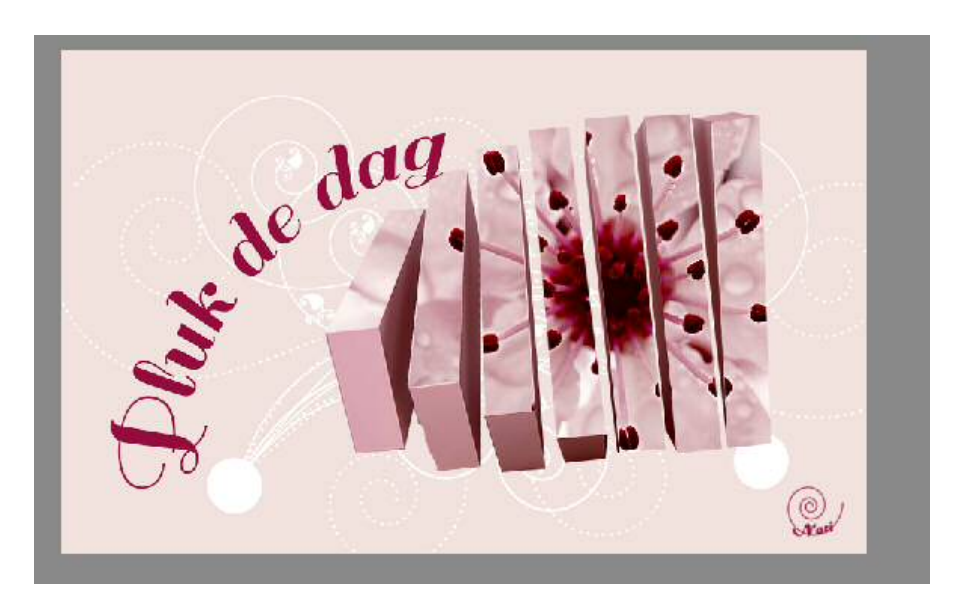